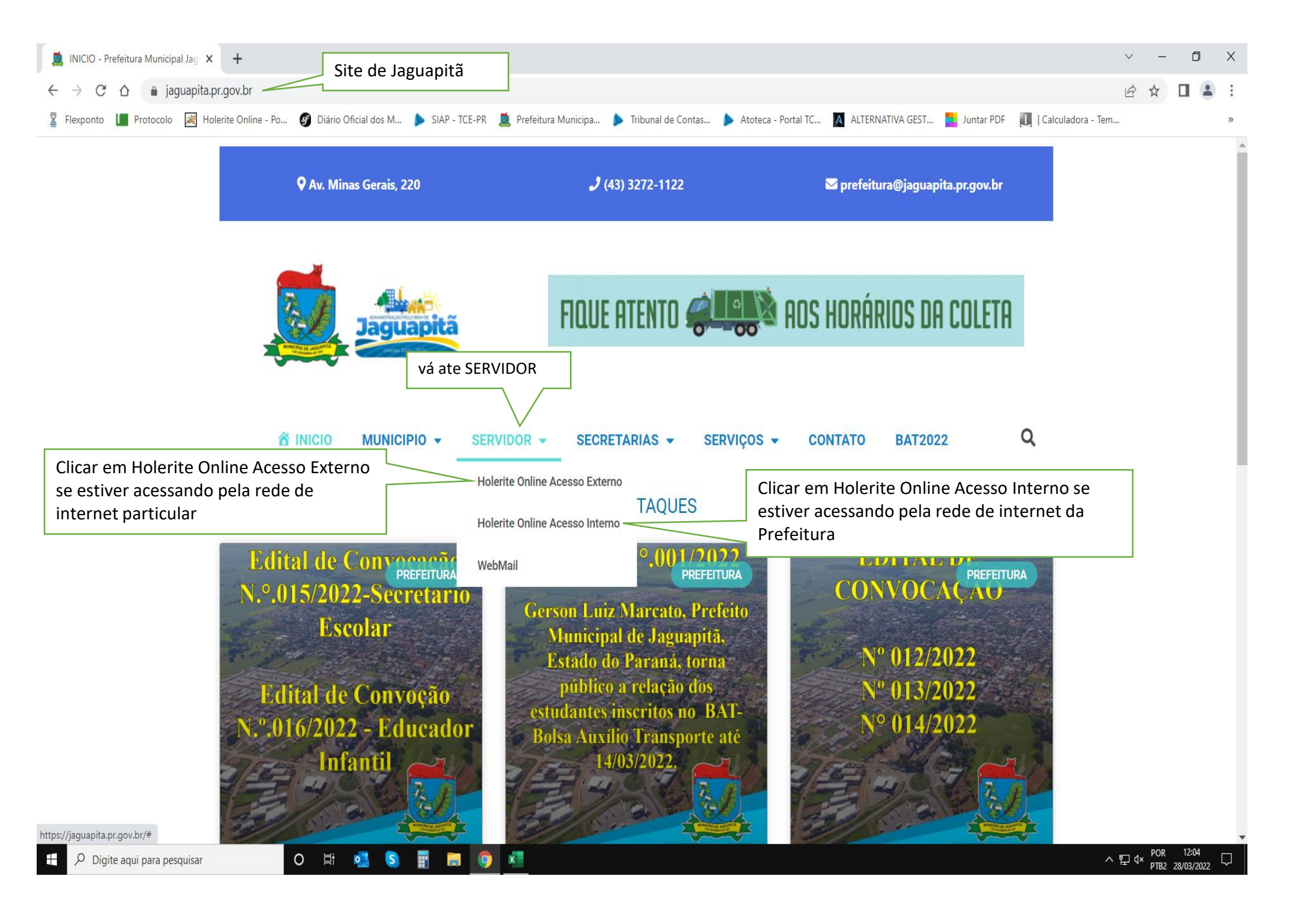

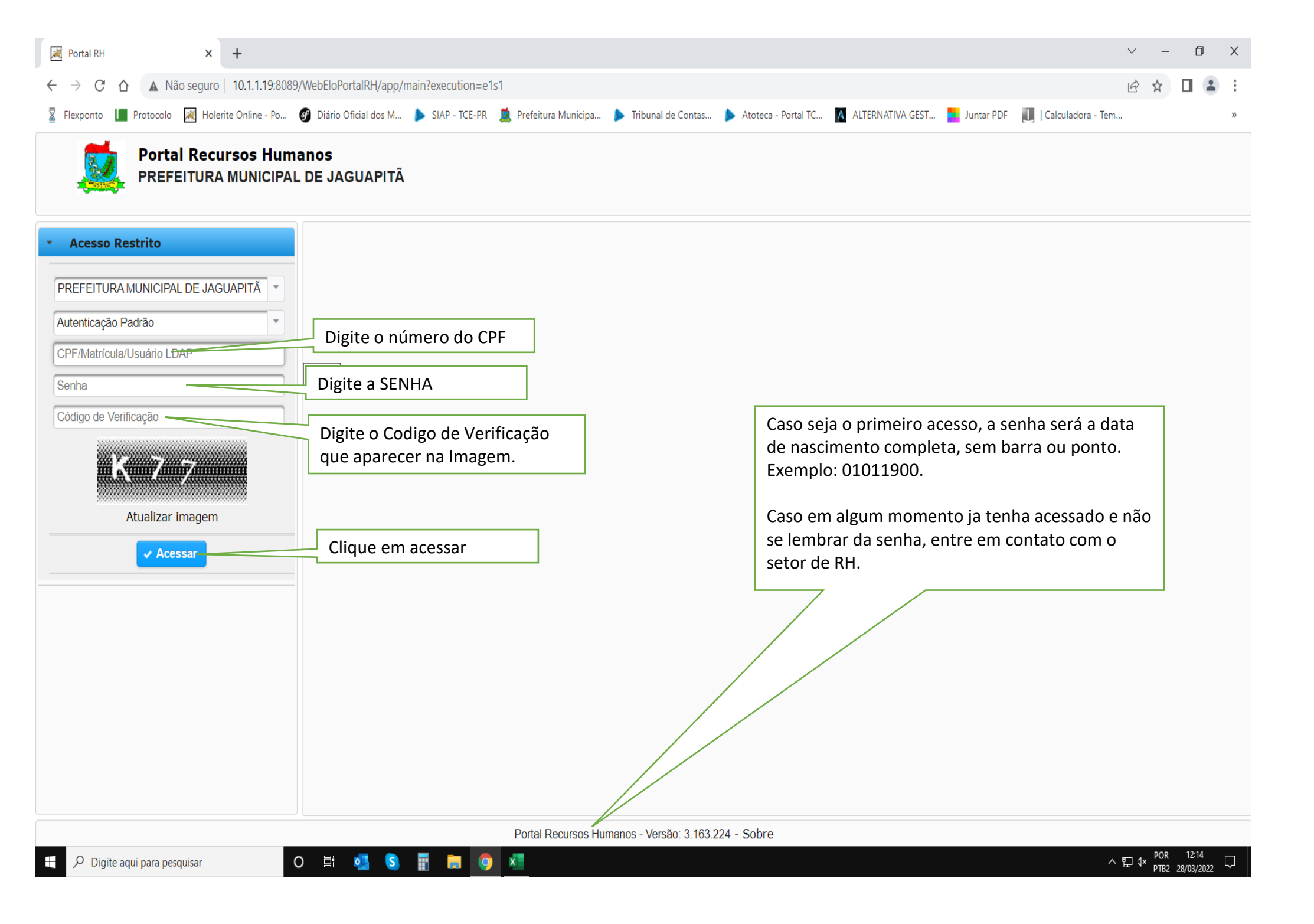

| Portal RH × +                                                                     |                                                                                     |
|-----------------------------------------------------------------------------------|-------------------------------------------------------------------------------------|
| ← → C ☆ ▲ Não seguro   10.1.1.19:8089/WebEloPortalRH/app/principal?execution=e2s1 |                                                                                     |
| 📱 Flexponto 📗 Protocolo 減 Holerite Online - Po                                    | 🚳 Diário Oficial dos M 🕨 SIAP - TCE-PR 🛛 🧕 Prefeitura Municipa 🕨 Tribunal de Contas |
| Portal Recursos Humanos<br>PREFEITURA MUNICIPAL DE JAGUAPITÃ                      |                                                                                     |
| <ul> <li>Consultas / Relatórios</li> </ul>                                        | Clique en Helevites nove ter sesses ses sous helevites                              |
| Comprovante de Rendimentos                                                        | Clique em Holerites para ter acesso aos seus holerites.                             |
| Holerites                                                                         | Clique em comprovante de rendimentos para ter acesso ao seu                         |
| Documentos                                                                        | informe para Imposto de Rendas - IRRF.                                              |
|                                                                                   |                                                                                     |
| Minha Conta                                                                       |                                                                                     |
|                                                                                   |                                                                                     |
|                                                                                   |                                                                                     |
|                                                                                   |                                                                                     |
|                                                                                   |                                                                                     |
|                                                                                   |                                                                                     |
|                                                                                   |                                                                                     |
|                                                                                   |                                                                                     |
|                                                                                   |                                                                                     |
|                                                                                   |                                                                                     |
|                                                                                   |                                                                                     |
|                                                                                   |                                                                                     |
|                                                                                   |                                                                                     |

Portal Recursos Humanos - Versão: 3.163.2